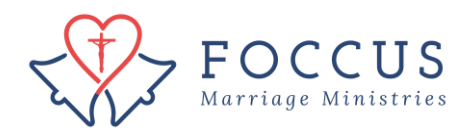

## Transfer FOCCUS Inventory Sessions

## Step 1: Click on "Foccus Session Management"

| Actions                        | You are Logged In Using The Organization FC                  | OCCUS, Inc. USA - use as a Facilitator <u>Chang</u> |
|--------------------------------|--------------------------------------------------------------|-----------------------------------------------------|
| No Actions Available           | You Are Here: FOCCUS Inc. USA                                |                                                     |
| FOCCUS Session Management      | My Recent Activity                                           | ,<br>,                                              |
| REFOCCUS Session Management    | Quick Links                                                  |                                                     |
| My Recent Activity             | Organization Registration Forr<br>Primary Admin Change Reque | n<br>est                                            |
| My Account                     | How to approve a Facilitator<br>How to purchase FOCCUS sess  | ion credits                                         |
| Order Management               | How to create a FOCCUS loven                                 | itory Session                                       |
| Contracts                      | How to create and enter FOCC                                 | US QuickScore Inventory                             |
| Support Policy and Information | Spanish QuickScore Answer Sh<br>How to enter a DEEOCCUS Qui  | neet - 4th Edition                                  |
| Trainings And Certifications   | REFOCCUS Answer Sheet - En                                   | <u>glish</u><br>anish                               |
| Downloadable Content           | <u>REFOCCUS Answer Sheet - Spi</u>                           |                                                     |
|                                | Account Information                                          |                                                     |
|                                | Email                                                        | Account #                                           |
|                                | iohn@doe.com                                                 | 11484                                               |

## Step 2: Click on Details icon i of the couple inventory you want to transfer

| Actions                                   | You are Logged In Using The Organization FOCCUS, Inc. USA - use as a Facilitator Change Organization |               |             |                                       |            |   |  |
|-------------------------------------------|----------------------------------------------------------------------------------------------------|---------------|-------------|---------------------------------------|------------|---|--|
| Purchase Inventory Session Credit         | You Are Here: EOCCUS Inc. USA > Inventory Session Management                                         |               |             |                                       |            |   |  |
| Create New Inventory Session              | Inventory Session Management - Overview                                                              |               |             |                                       |            |   |  |
| Transfer Inventory Session Credit         | Selected Liser - John Doe                                                                            |               |             |                                       |            |   |  |
| Available FOCCUS Session Credits          | Selected Organization : FOCCUS, Inc. USA - use                                                       |               |             |                                       |            |   |  |
| FOCCUS Session Credit Transfer<br>History | Inventory Sections - view all                                                                        |               |             |                                       |            |   |  |
| FOCCUS Session Credit Purchase<br>History | - Details                                                                                            |               |             |                                       |            |   |  |
| Inventory Session Management              | Date                                                                                                 | Respondent(s) | Status      | Description                           | Expires In |   |  |
| FOCCUS Session Management                 | 06/24/2019                                                                                           | cc<br>dd      | Created     | 4th Ed. Pre-<br>Marriage              | 155 Day(s) |   |  |
| REFOCCUS Session Management               |                                                                                                    |               |             | Inventory                             |            |   |  |
| My Recent Activity                        | 06/24/2019                                                                                           | a a<br>b b    | Created     | 4th Ed. Pre-<br>Marriage<br>Inventory | 155 Day(s) |   |  |
| My Account                                |                                                                                                    |               |             | invencory                             |            |   |  |
| Order Management                          | 03/15/2019                                                                                           | abc<br>dfe    | In Progress | 4th Ed. Pre-<br>Marriage<br>Inventory | 53 Day(s)  |   |  |
| Contracts                                 |                                                                                                    |               |             |                                       |            |   |  |
| Support Policy and Information            | 02/20/2017                                                                                           | S H<br>C J    | Complete    | Marriage<br>Inventory                 | Expired    |   |  |
| Trainings And Certifications              | 02/20/2017                                                                                           | М Р<br>М Р    | In Progress | 4th Ed. Pre-<br>Marriage              | Expired    | E |  |
| Downloadable Content                      |                                                                                                    | IN R          | _           | Inventory                             |            |   |  |

Step 3: Click on "Transfer Inventory Session"

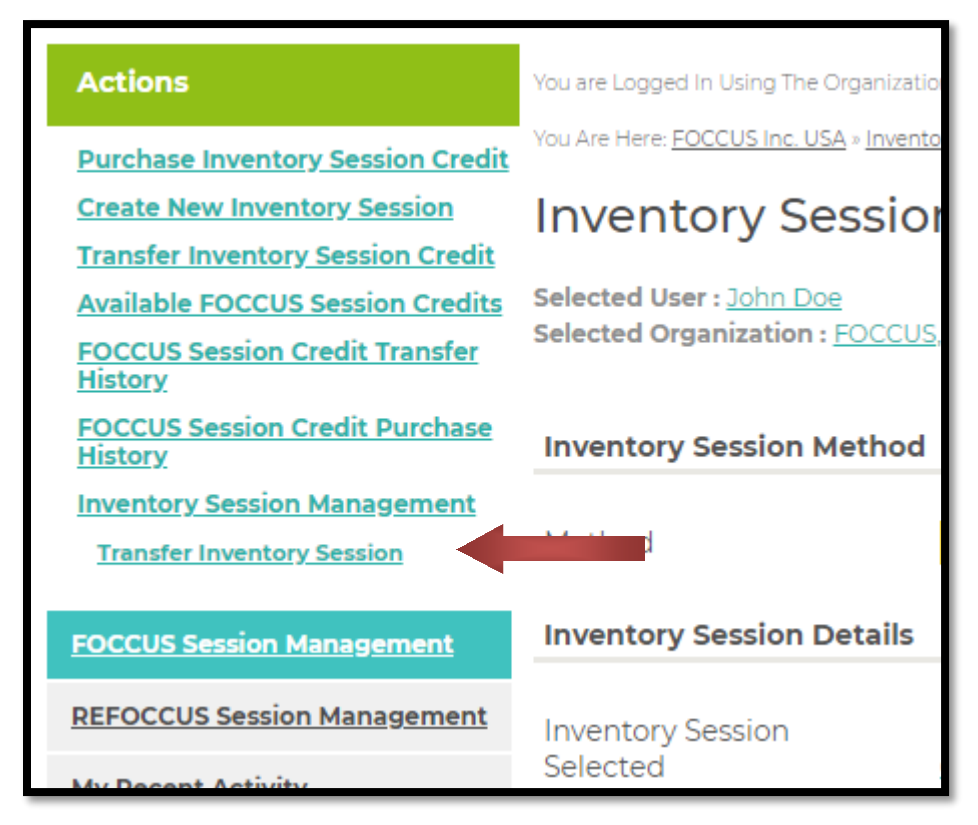

Step 4: Select the Organization Facilitator to Transfer Session To

| Transfer Inventory Session                                                  | n                                                                                          | ×                                       |
|-----------------------------------------------------------------------------|--------------------------------------------------------------------------------------------|-----------------------------------------|
| Inventory Session M<br>You are about to transfer<br>Inventory Session Detai | 1anagement - Transfer Inventory<br>an Inventory Session.<br>Is                             | / Session                               |
| Session ID                                                                  | MQS.4f-412930                                                                              |                                         |
| Currently Assigned<br>To                                                    | John Doe                                                                                   |                                         |
| Organization to<br>transfer to:                                             | Internal Transfer                                                                          |                                         |
| Select                                                                      |                                                                                            |                                         |
| Organization<br>Facilitator to                                              | Max R Allen                                                                                |                                         |
| Transfer Session To                                                         | Max R Allen                                                                                |                                         |
| By checking this box ar transfer of Inventory Session                       | Francesca Dyke<br>Michael J. Koley<br>Murphy Lierley<br>Catherine McGuire<br>Paige Minturn | ve discussed this<br>o this disclosure. |
| TRANSFER INVENTORY SE                                                       | Sheila Simpson                                                                             | -                                       |

Step 5: Check the box "By checking this box..." and click on "Transfer Inventory Session"

| MOS 4f-412930                   |                                                               |                                                               |
|---------------------------------|---------------------------------------------------------------|---------------------------------------------------------------|
| John Doe                        |                                                               |                                                               |
| Internal Transfer               |                                                               | •                                                             |
|                                 |                                                               |                                                               |
| Max R Allen                     |                                                               | ¥                                                             |
|                                 |                                                               |                                                               |
| and selecting Submit below, I a | cknowledge that I                                             | have discussed this                                           |
| n mormation with the couple     | and they have agre                                            | e to this disclosure.                                         |
|                                 | MQS.4f-412930<br>John Doe<br>Internal Transfer<br>Max R Allen | MQS.4f-412930<br>John Doe<br>Internal Transfer<br>Max R Allen |